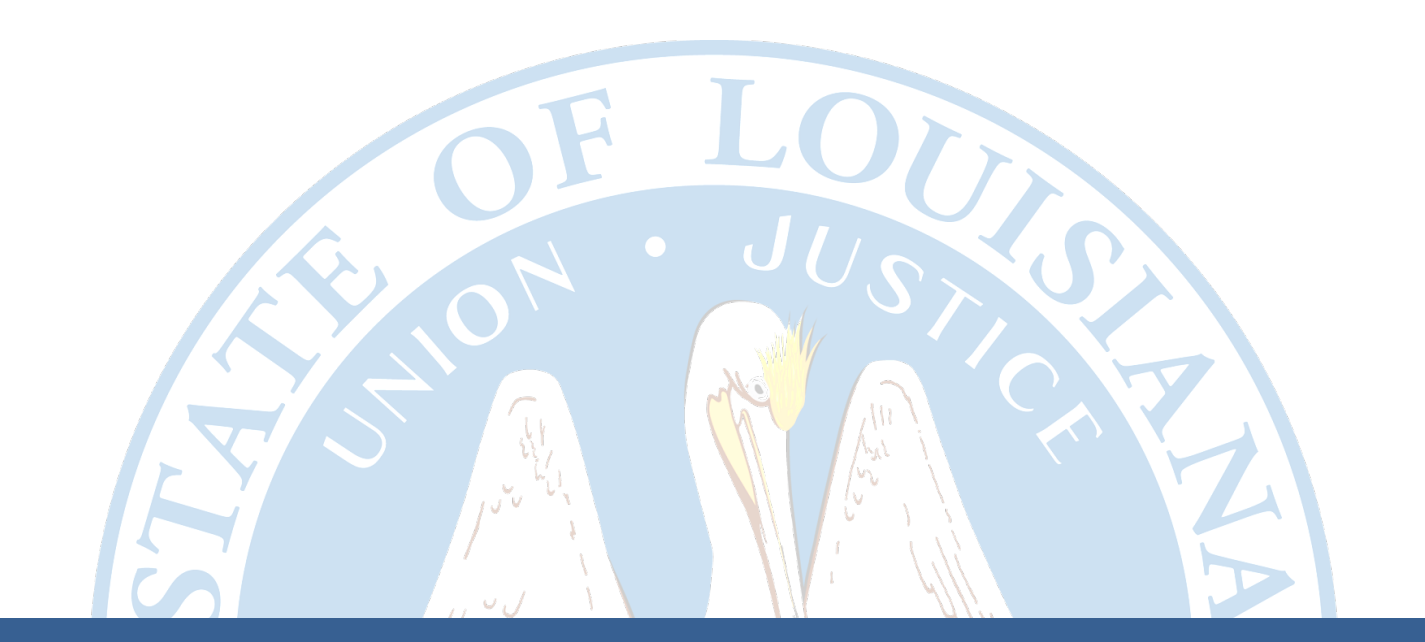

# **Industry Access Portal User Manual**

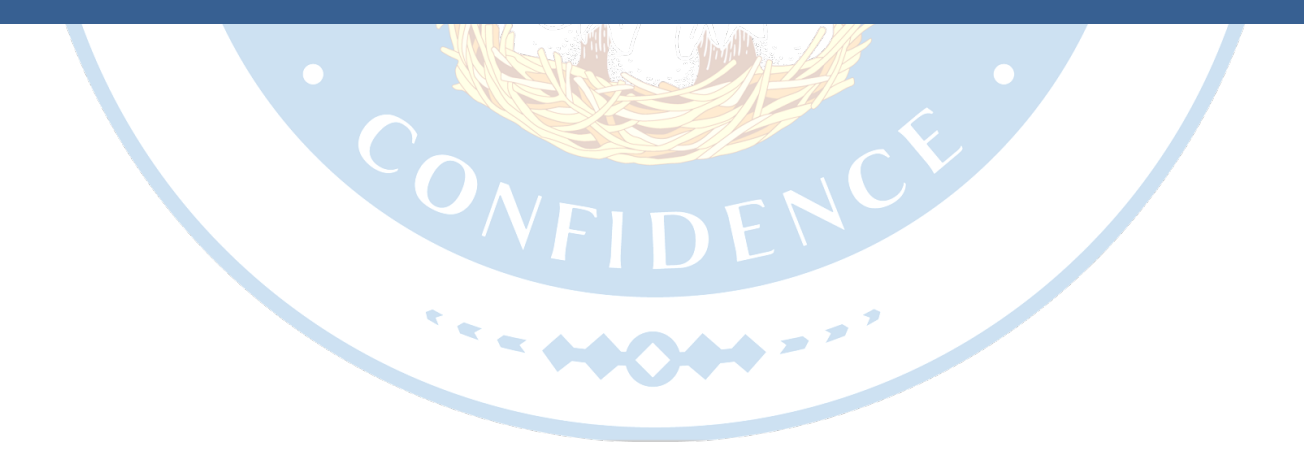

Louisiana Department of Insurance

## Table of Contents

| Industry Access Overview                                |
|---------------------------------------------------------|
| Register for Industry Access                            |
| Sign Up6                                                |
| Search for an Industry Access Account Administrator9    |
| Log into Industry Access                                |
| Forgot Your Password?12                                 |
| Navigate the Industry Access Portal13                   |
| Industry Access Banner13                                |
| Navigation Bar13                                        |
| Your Account13                                          |
| Log Out13                                               |
| Context-Sensitive Help13                                |
| Grid Options14                                          |
| Sort14                                                  |
| Filter                                                  |
| Page15                                                  |
| Edit Your Account16                                     |
| Change Password17                                       |
| Change Name17                                           |
| Edit Profile18                                          |
| Home Screen                                             |
| Associate your Account with a Licensee21                |
| Request Industry Access Account Administrator Status22  |
| Replace Current Industry Access Account Administrator24 |
| Request Module Access                                   |
| View Current and Pending Module Access                  |
| Access Your Modules                                     |
| Industry Access Account Administrator                   |
| Home Screen                                             |
| Grant Module Access                                     |

| User Management       |    |
|-----------------------|----|
| Rescind Access        | 35 |
| Grant Access          |    |
| Assign as Power User  | 37 |
| Permissions by Module |    |

# **Industry Access Overview**

The Industry Access System is a password protected and encrypted portal which facilitates online filings by licensees to the Louisiana Department of Insurance. "Licensee" includes producers and adjusters and insurance companies. The various "modules" of the Industry Access System allow detailed control of permissions and authority of users to submit filings for their own licensing requirements or to make such filings on behalf of a licensee. Each Module allows for a specific type of filing.

**Note:** Industry Access supports all modern web browsers (ex: Google Chrome and Microsoft Edge). Old and deprecated browsers (ex: Internet Explorer) are not supported and will not run Industry Access correctly.

## **Register for Industry Access**

The Login screen allows new users to register for Industry Access and returning users to log into the Industry Access Portal. Before you can log into the Industry Access Portal, you must first register your email address.

Click the "Register" button within the New to Industry Access section to open the Sign Up screen.

|                                                                                                    | Help Manual                                                                                                    |
|----------------------------------------------------------------------------------------------------|----------------------------------------------------------------------------------------------------|
| in                                                                                                    |                                                                                                    |
|                                                                                                    |                                                                                                    |
| Our login process has changed, click <u>Learn More</u> to see detailed instructions on the new login process.                                                                                                    |                                                                                                    |
| Login                                                                                                    | New to Industry Access?                                                                                                    |
| Please enter your email address, and then click the 'Continue' button to proceed to the next Sign in step.                                                                                                    | Please click here to sign up.<br>Register                                                                                                    |
| Email:                                                                                                    | What is Industry Access?                                                                                                    |
| Continue                                                                                                    | Watch webinars on using the Industry Access Portal                                                                                                    |
|                                                                                                    |                                                                                                    |
|                                                                                                    |                                                                                                    |
| Account Administrator Search                                                                                                    |                                                                                                    |
| To search for a licensee, begin typing into the search bar. The search bar a search by typing the licensee's name, NAIC ID, NPN, or License Number name, a comma and then the first name. Click the desired licensee once i IAAA is responsible for approving requests for module access. | will automatically fill in possible results for your search. You can perform<br>: If you are searching for an individual, please begin by typing the last<br>t appears to view the Industry Access Account Administrator (IAAA). The |
| Search for Licensee: Search For Licensee                                                                                                    |                                                                                                    |
| Browser Compatibility Notice: In order to provide the highest level of func<br>ersions, in the default configuration. Other Internet browsers may function, l                                                                                                    | tionality, the LDI currently supports only Internet Explorer 8 and newer out are not supported.                                                                                                    |

#### Sign Up

The Sign Up screen contains fields for contact and password information. Enter your email address in the field and then click the "Send verification code" button.

Note: The email address and password entered on this screen will later be used to log into the portal.

| Sign Up Learn More<br>Please completely fill out the form to request access to the Industry Access System. |  |  |  |
|----------------------------------------------------------------------------------------------------|--|--|--|
| ssmith@ldi.la.gov Send verification code                                                                   |  |  |  |
| * New Password                                                                                             |  |  |  |
| * Confirm New Password                                                                                     |  |  |  |
| * First Name                                                                                               |  |  |  |
| Middle Name                                                                                                |  |  |  |
| * Last Name                                                                                                |  |  |  |
| * Phone Number                                                                                             |  |  |  |
| Phone Extension                                                                                            |  |  |  |
| Continue Cancel                                                                                            |  |  |  |

The verification code will be sent to the email address you entered. Copy the verification code from the email and enter it into the field. Then click the "Verify code" button.

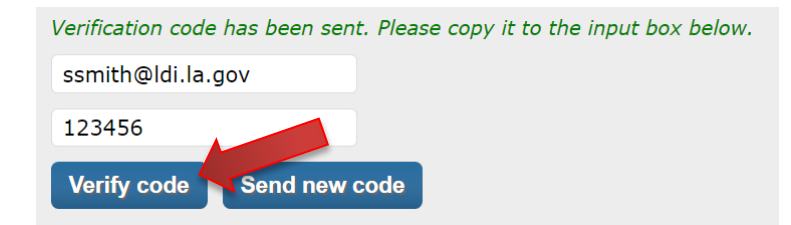

Note: the verification code will expire after 20 minutes. If you do not use it before it expires, click the "Send new code" button to be sent a new code.

Once the verification code is accepted, you can continue the sign up process. Fill out the form and then click the "Continue" button. Required fields are marked with an asterisk.

**Note:** Passwords must be 8-16 characters and contain 3 of the following: lowercase, uppercase, number, or symbol.

| The code has been verified. You can now continue. |
|---------------------------------------------------|
| ssmith@ldi.la.gov                                 |
| Change                                            |
|                                                   |
| •••••                                             |
| •••••                                             |
| sam                                               |
| Middle Name                                       |
| smith                                             |
| 123-456-7890                                      |
| Phone Extension                                   |
| Continue                                          |

If your sign up was successful, the Sign Up (continued) screen will display.

Fill out the form and then click the "Register" button to complete your registration. Required fields are marked with a red asterisk. If your sign up does not succeed, please review the form to ensure that you did not leave any required fields blank and try again.

| User Informatio       | on                                |                   |  |
|-----------------------|-----------------------------------|-------------------|--|
| Email:                | ssmith1@ldi.la.gov                |                   |  |
| First Name:           | Sam                               |                   |  |
| Middle Name:          |                                   |                   |  |
| Last Name:            | Smith                             |                   |  |
| You will be able to e | dit your user information after c | mpleting sign up. |  |
|                       |                                   |                   |  |
| Contact Informa       | ation                             |                   |  |
| Country:              | United States                     |                   |  |
| Address:              | 12345 Address Street              | *                 |  |
|                       |                                   |                   |  |
| City:                 | Baton Rouge                       | *                 |  |
| State:                | LA V*                             |                   |  |
| Zip Code:             | 12345                             | *                 |  |
| Phone Number:         | (123) 456-7890                    | *                 |  |
|                       |                                   |                   |  |
| Municipality Aco      | cess                              |                   |  |
|                       |                                   |                   |  |
| Do you represent a    | Municipality?                     |                   |  |

Your registration is now complete. You will be redirected to the Industry Access Home screen.

## Search for an Industry Access Account Administrator

You can view the Industry Access Account Administrator for a licensee from the Login screen. To search for a licensee, begin typing into the search bar. The search bar will automatically fill in possible results for your search. You can perform a search by typing the licensee's name, NAIC ID, NPN, or License Number. Click the desired licensee once it appears to view the IAAA data. The IAAA is responsible for approving requests for module access.

|                                                                                                    | Неір Ма                                                                                                    |
|----------------------------------------------------------------------------------------------------|----------------------------------------------------------------------------------------------------|
|                                                                                                    |                                                                                                    |
|                                                                                                    |                                                                                                    |
| Our login process has changed, click <u>Learn More</u> to see detailed instructions on the new login process.                                                                                                    |                                                                                                    |
| Login                                                                                                    | New to Industry Access?                                                                                                    |
| Please enter your email address, and then click the 'Continue' button                                                                                                    | Please click here to sign up.                                                                                                    |
| Email:                                                                                                    | Register                                                                                                    |
|                                                                                                    | What is Industry Access?                                                                                                    |
| Continue                                                                                                    | Watch webinars on using the Industry Access Portal                                                                                                    |
| Account Administrator Search                                                                                                    |                                                                                                    |
| To search for a licensee, begin typing into the search bar. The search bar v<br>a search by typing the licensee's name, NAIC ID, NPN, or License Number,<br>name, a comma and then the first name. Click the desired license once it<br>IAAA is responsible for approving requests for module accessed. | vill automatically fill in possible results for your search. You can perform<br>If you are searching for an individual, please begin by typing the last<br>: appears to view the Industry Access Account Administrator (IAAA). The |
| Search for Licensee: Search For Licensee                                                                                                    |                                                                                                    |
|                                                                                                    |                                                                                                    |

## Log into Industry Access

To log into the Industry Access Portal, enter the email address you used to register. Then click the "Continue" button to open the Industry Access Home screen.

|    |                                                                                                    | Help Man                                                                                                    |
|----|----------------------------------------------------------------------------------------------------|----------------------------------------------------------------------------------------------------|
| in |                                                                                                    |                                                                                                    |
|    | Our login process has changed, click <u>Learn More</u> to see detailed<br>instructions on the new login process.                                                                                                    |                                                                                                    |
|    | Login                                                                                                    | New to Industry Access?                                                                                                    |
| 1  | Please enter your email address, and then click the 'Continue' buttor<br>to proceed to the next Sign in step.                                                                                                    | Please click here to sign up. Register                                                                                                    |
|    | Continue                                                                                                    | What is Industry Access?                                                                                                    |
|    |                                                                                                    |                                                                                                    |
|    |                                                                                                    |                                                                                                    |
|    | Account Administrator Search                                                                                                    |                                                                                                    |
| -  | To search for a licensee, begin typing into the search bar. The search<br>a search by typing the licensee's name, NAIC ID, NPN, or License Nu<br>name, a comma and then the first name. Click the desired licensee o<br>IAAA is responsible for approving requests for module access. | bar will automatically fill in possible results for your search. You can perform<br>mber. If you are searching for an individual, please begin by typing the last<br>ince it appears to view the Industry Access Account Administrator (IAAA). The |
|    |                                                                                                    |                                                                                                    |

The Sign In screen will open. Enter your password and then click the "Sign in" button.

| Sign In                                                                                       |  |  |  |  |
|-----------------------------------------------------------------------------------------------|--|--|--|--|
| Enter your password, and then click the 'Sign in' button to enter the Industry Access Portal. |  |  |  |  |
| ssmith1@ldi.la.gov                                                                            |  |  |  |  |
| Password                                                                                      |  |  |  |  |
| Forgot your password?                                                                         |  |  |  |  |

The Industry Access Home screen will open.

#### Forgot Your Password?

If you have forgotten your password, click the "Forgot Your Password?" link. This will open the Forgot Password screen. Click the "Send verification code" button.

## **Forgot Password**

| Validate your email address and reset your password to access the Industry Access Portal. |  |  |
|-------------------------------------------------------------------------------------------|--|--|
| ssmith1@ldi.la.gov                                                                        |  |  |
| Send verification code                                                                    |  |  |
| Continue Cancel                                                                           |  |  |

The verification code will be sent to the email address you entered. Copy the verification code from the email and enter it into the field. Then click the "Verify code" button.

| Forgot Password                                                                           |  |  |  |  |
|-------------------------------------------------------------------------------------------|--|--|--|--|
| /alidate your email address and reset your password to access the Industry Access Portal. |  |  |  |  |
| Verification code has been sent. Please copy it to the input box below.                   |  |  |  |  |
| 123456                                                                                    |  |  |  |  |
| Verify code Send new code                                                                 |  |  |  |  |
| Continue Cancel                                                                           |  |  |  |  |

**Note:** the verification code will expire after 20 minutes. If you do not use it before it expires, click the "Send new code" button to be sent a new code.

Once the verification code is accepted, enter your new password and then click the "Continue" button.

| Forgot Password                                                                           |  |  |  |
|-------------------------------------------------------------------------------------------|--|--|--|
| Validate your email address and reset your password to access the Industry Access Portal. |  |  |  |
| Continue cancel                                                                           |  |  |  |

The Industry Access Home screen will open.

#### Navigate the Industry Access Portal

Once you have logged in, all options contained within the banner and navigation bar will be available on all subsequent pages of the Industry Access portal.

#### **Industry Access Banner**

The Industry Access banner contains interactive links to the Louisiana Department of Insurance. Users navigating the portal with a device capable of placing calls can click the phone number to place a call directly to the LDI. To access the LDI's Facebook or Twitter account, click the appropriate icons.

#### **Navigation Bar**

The navigation bar contains links to various functions associated with your account. The Home, Request Module Access, and Your Modules screens can be accessed at any time in the portal.

**Note:** If you are an Industry Access Account Administrator, the navigation bar will also contain a link to the Grant Module Access screen.

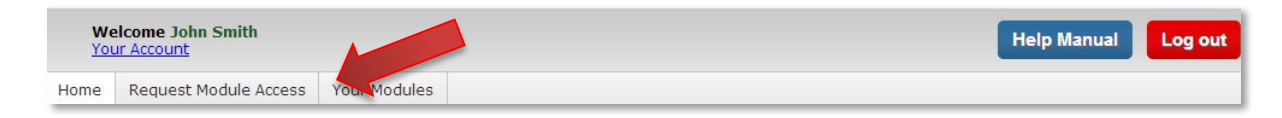

#### **Your Account**

The navigation bar displays the name of the user logged in. To access your user account information, click on the "Your Account" link.

| We<br>You | elcome John           |              | Help Manual | Log out |
|-----------|-----------------------|--------------|-------------|---------|
| Home      | Request Module Access | Your Modules |             |         |

#### Log Out

To log out of Industry Access, click the "Log out" button in the navigation bar. You will be returned to the Log in screen.

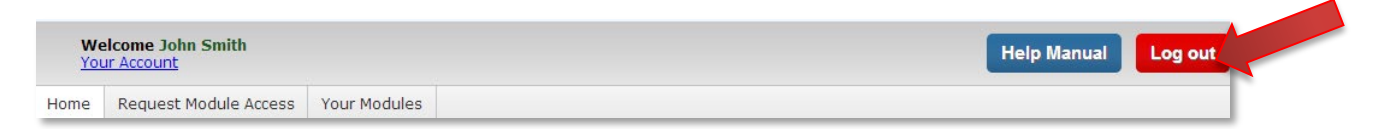

#### **Context-Sensitive Help**

To view additional instructions for a screen, click the "Learn More" link beside the title text. This will automatically open the Help Manual to the applicable section.

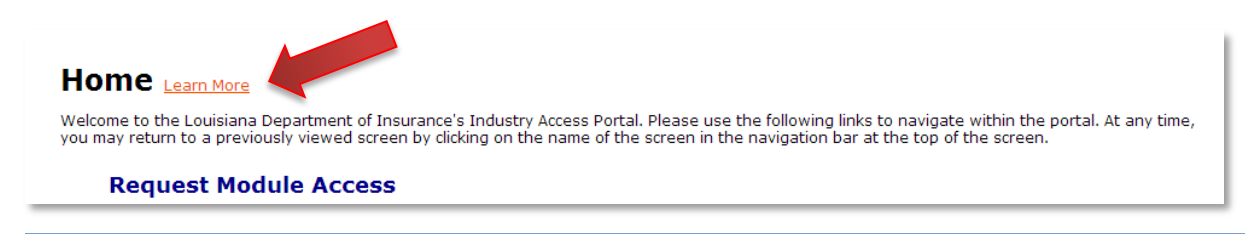

## **Grid Options**

Many of the grids within the Industry Access Portal have sort, filter, and page options.

#### Sort

You can sort a grid by any column by clicking the column header. This will sort the grid in descending order. Click the column header again to sort by ascending order, and again to reset the sort.

| Module Name 🔺                      | T Status T Effective Date | 1 |
|------------------------------------|---------------------------|---|
| 1076 Tax Form                      | Pending                   |   |
| Anti-Fraud Plan                    | Pending                   |   |
| Catastrophic Adjuster Registration | Pending                   |   |
| Company Contacts                   | Active                    |   |
| Consumer Assistance Program        | Pending                   |   |
| CRAFT Complaints                   | Pending                   |   |
| CRAFT Form Filing Test             | Pending                   |   |
| CRAFT Rate Filing                  | Pending                   |   |
| POIDRS                             | Pending                   |   |
| Premium Tax Filings                | Pending                   |   |

#### Filter

You can filter a grid by any column by clicking the filter icon for that column. In the filter menu, select the filter parameters, enter the filter criteria, and then click the "Filter" button. Click the "Clear" button to remove any filters you have added.

| Module Name                        | T Status T Effective Date T |
|------------------------------------|-----------------------------|
| Company Contacts                   | Show items with value that: |
| Producer/Adjuster Portal           | Is equal to 👻               |
| CRAFT Complaints                   |                             |
| CRAFT Form Filing Test             | And 💌                       |
| CRAFT Rate Filing                  | Is equal to                 |
| 1076 Tax Form                      |                             |
| Anti-Fraud Plan                    | Filter                      |
| Catastrophic Adjuster Registration |                             |
| Consumer Assistance Program        | Pending                     |
| POIDRS                             | Pendina                     |

## Page

If a grid contains multiple pages of records, navigate these pages by clicking the page number, or the arrow icons at the bottom of the grid.

| Module Name                        | T Status T | Effective Date | T |
|------------------------------------|------------|----------------|---|
| Company Contacts                   | Active     |                |   |
| Producer/Adjuster Portal           | Active     |                |   |
| CRAFT Complaints                   | Pending    |                |   |
| CRAFT Form Filing Test             | Pending    |                |   |
| CRAFT Rate Filing                  | Pending    |                |   |
| 1076 Tax Form                      | Pending    |                |   |
| Anti-Fraud Plan                    | Pending    |                |   |
| Catastrophic Adjuster Registration | Pending    |                |   |
| Consumer Assistance Program        | Pending    |                |   |
| POIDRS                             | Pending    |                |   |

## **Edit Your Account**

On the Your Account screen, you can edit your profile information or change the password or name for your account. Access this page by clicking the "Your Account" link in the navigation bar or on the Home screen.

| Your Accoun                                | t Learn More                                                                                                    |
|--------------------------------------------|----------------------------------------------------------------------------------------------------|
| Edit Profile                               |                                                                                                    |
| Please completely fill out the filled out. | e form below to submit changes to the Industry Access System. Fields marked with a red asterisk (*) are required and must be |
| Login Information                          |                                                                                                    |
| Email:                                     | ssmith1@ldi.la.gov                                                                                                    |
| Change Password                            |                                                                                                    |
| User Information                           |                                                                                                    |
| First Name:                                | Sam                                                                                                    |
| Middle Name:                               |                                                                                                    |
| Last Name:                                 | Smith                                                                                                    |
| Change Name                                |                                                                                                    |
| Contact Informatio                         | ก                                                                                                    |
| Country:                                   | United States ~                                                                                                    |
| Address:                                   | 12345 Address Street                                                                                                    |
|                                            |                                                                                                    |
| City:                                      | Baton Rouge *                                                                                                    |
| State:                                     |                                                                                                    |
| Zip Code:                                  | 12345 *                                                                                                    |
| Phone Number:                              | (123) 456-7890 *                                                                                                    |
|                                            | Save Cancel                                                                                                    |

#### Change Password

To change your password click the "Change Password" button. Enter your current password in the "Current Password" field. Then enter a new password into both the "New Password" and "Verify New Password" fields. Click the "Update" button and your old password will be reset to the new password.

| Change Password                                                                 |  |
|---------------------------------------------------------------------------------|--|
| Enter the information below to change your password, or click Cancel to return. |  |
| ······<br>······<br>Update cancel                                               |  |

#### **Change Name**

To change your name, click the "Change Name" button. Then edit the name fields and click the "Update" button.

| Edit Profile                           |                                            |     |  |
|----------------------------------------|--------------------------------------------|-----|--|
| Enter the information below to edit ye | our profile information, or Cancel to retu | rn. |  |
|                                        |                                            |     |  |
| sam                                    |                                            |     |  |
| Middle Name                            |                                            |     |  |
| smith                                  |                                            |     |  |
| Update Cancel                          |                                            |     |  |
|                                        |                                            |     |  |

#### **Edit Profile**

You may edit any of the fields in your profile, but all fields with a red asterisk must be filled out. Once you have finished editing, click the "Save" button to finalize your changes.

| Your Accoun                                | t Learn More                                                                                                    |
|--------------------------------------------|----------------------------------------------------------------------------------------------------|
| Edit Profile                               |                                                                                                    |
| Please completely fill out the filled out. | e form below to submit changes to the Industry Access System. Fields marked with a red asterisk (*) are required and must be |
| Login Information                          |                                                                                                    |
| Email:                                     | ssmith1@ldi.la.gov                                                                                                    |
| Change Password                            |                                                                                                    |
| User Information                           |                                                                                                    |
| First Name:                                | Sam                                                                                                    |
| Middle Name:                               |                                                                                                    |
| Last Name:                                 | Smith                                                                                                    |
| Change Name                                |                                                                                                    |
| Contact Informatio                         | on                                                                                                    |
| Country:                                   | United States                                                                                                    |
| Address:                                   | 12345 Address Street *                                                                                                    |
|                                            |                                                                                                    |
| City:                                      | Baton Rouge *                                                                                                    |
| State:                                     | LA v*                                                                                                    |
| Zip Code:                                  | 12345 *                                                                                                    |
| Phone Number:                              | (123) 456-7890 *                                                                                                    |
|                                            | Save Cancel                                                                                                    |

**Note:** If you are an Industry Access Account Administrator, your licensee(s) will be listed at the bottom of this screen.

## **Home Screen**

For regular industry users, the Home screen will contain the following links:

- Request Module Access
- Your Modules
- Your Account
- Help Manual

| We<br>You          | Icome Sam Smith<br>r Account                                                |                                             | Help Manual                                                                                                    | Log out  |
|--------------------|-----------------------------------------------------------------------------|---------------------------------------------|----------------------------------------------------------------------------------------------------|----------|
| Home               | Request Module Access                                                       | Your Modules                                |                                                                                                    |          |
| HC<br>Welco<br>may | The Learn More<br>by the Louisiana Depart:<br>return to a previously viewer | ment of Insurance's<br>d screen by clicking | Industry Access Portal. Please use the following links to navigate within the portal. At any t on the name of the screen in the navigation bar at the top of the screen. | ime, you |
|                    | Request Module                                                              | Access                                      |                                                                                                    |          |
|                    | Your Modules                                                                |                                             |                                                                                                    |          |
|                    | Your Account                                                                |                                             |                                                                                                    |          |
|                    | Help Manual                                                                 |                                             |                                                                                                    |          |
|                    |                                                                             |                                             |                                                                                                    |          |

**Note:** You may return to the Home screen at any time by clicking the "Home" link in the navigation bar.

| ome request Module Access                                                                  | Your Modules                                      |                                                                                                    |
|--------------------------------------------------------------------------------------------|---------------------------------------------------|----------------------------------------------------------------------------------------------------|
| Home Learn More<br>Welcome to the Louisiana Departm<br>may return to a previously viewed s | ent of Insurance's Ind<br>screen by clicking on t | stry Access Portal. Please use the following links to navigate within the portal. At any time, you<br>ie name of the screen in the navigation bar at the top of the screen. |
| Your Modules                                                                               | ACCESS                                            |                                                                                                    |
| Your Account                                                                               |                                                   |                                                                                                    |
|                                                                                            |                                                   |                                                                                                    |

For Industry Access Account Administrators and Power Users, the Home screen will contain the following links:

- Request Module Access
- Your Modules
- Your Account
- Help Manual
- Grant Module Access
- User Management
- Permissions by Module

| We<br>You           | <b>lcome John Smith</b><br>ir Account                                     |                                        |                                                     | Help Manual Log out                                                                                                    |
|---------------------|---------------------------------------------------------------------------|----------------------------------------|-----------------------------------------------------|----------------------------------------------------------------------------------------------------|
| Home                | Request Module Access                                                     | Your Modules                           | Grant Module Access                                 |                                                                                                    |
| Hc<br>Welc<br>you r | ome Learn More<br>ome to the Louisiana Depa<br>may return to a previously | artment of Insurar<br>viewed screen by | nce's Industry Access Po<br>clicking on the name of | rtal. Please use the following links to navigate within the portal. At any time,<br>the screen in the navigation bar at the top of the screen. |
|                     | <b>Request Module</b>                                                     | Access                                 |                                                     |                                                                                                    |
|                     | Your Modules                                                              |                                        |                                                     |                                                                                                    |
|                     | Your Account                                                              |                                        |                                                     |                                                                                                    |
|                     | Help Manual                                                               |                                        |                                                     |                                                                                                    |
|                     | Administrator                                                             | r/Power l                              | Jser Tasks                                          |                                                                                                    |
|                     | Grant Module A                                                            | ccess                                  |                                                     |                                                                                                    |
|                     | User Manageme                                                             | ent                                    |                                                     |                                                                                                    |
|                     | Permissions by                                                            | Module                                 |                                                     |                                                                                                    |
|                     |                                                                           |                                        |                                                     |                                                                                                    |

**Note:** Power Users will have access to all of the same screens and functions as the IAAA, with the exception of the User Management screen.

#### Associate your Account with a Licensee

On the Request Module Access screen, you can request Industry Access Account Administrator status, or request access to modules for licensees. Before you can perform these actions, you must first associate your account with a licensee.

To search for a licensee, begin typing into the search bar. The search bar will automatically fill in possible results for your search. You can perform a search by typing the licensee's name, NAIC ID, NPN, or License Number. Click the desired licensee once it appears to select it.

| /our                              | r Account                                                                                                    |                                                                 |                                                                |                                                                                 |                                                                          |                                                     |                                                 |                                                         | Help Ma                                                        | anual                              | Log                     |
|-----------------------------------|----------------------------------------------------------------------------------------------------|-----------------------------------------------------------------|----------------------------------------------------------------|---------------------------------------------------------------------------------|--------------------------------------------------------------------------|-----------------------------------------------------|-------------------------------------------------|---------------------------------------------------------|----------------------------------------------------------------|------------------------------------|-------------------------|
| e                                 | Request Module Access                                                                                                    | Your Mo                                                         | dules                                                          |                                                                                 |                                                                          |                                                     |                                                 |                                                         |                                                                |                                    |                         |
|                                   |                                                                                                    |                                                                 |                                                                |                                                                                 |                                                                          |                                                     |                                                 |                                                         |                                                                |                                    |                         |
| e                                 | quest modul                                                                                                    | e ac                                                            | cess L                                                         | <u>earn More</u>                                                                |                                                                          |                                                     |                                                 |                                                         |                                                                |                                    |                         |
| 1 4                               | to Licensee using the "View                                                                                                    | ' link to th                                                    | e left of eac                                                  | ch Licensee Name                                                                | e. If you do not                                                         | ot see a Licer                                      | nsee listed, y                                  | ou can searc                                            | h for the Licer                                                | nsee by I                          | Name,                   |
| NECT                              | number. National Producer                                                                                                    | Number o                                                        | License nu                                                     | umber in the sear                                                               | ch box and clic                                                          | lick 'Add' to a                                     | ssociate you                                    | r account wit                                           | h the Licensee                                                 | . If you                           | are                     |
| IECT<br>\IC<br>arch               | number, National Producer<br>hing for an individual, pleas                                                                                                    | Number o<br>e begin by                                          | License nu<br>typing the                                       | imber in the sear<br>last name, a com                                           | ch box and clic<br>nma and then                                          | lick 'Add' to a<br>n the first nan                  | ssociate you<br>ne. To reque                    | r account wit<br>st access to a                         | h the Licensee<br>module, sele                                 | e. If you<br>ct the m              | are<br>nodule(s         |
| AIC<br>AIC<br>arch<br>d cl<br>min | number, National Producer<br>hing for an individual, pleas<br>lick 'Next'. Confirm and Sub<br>histrator'. Fields marked wit                                                                                                    | Number o<br>se begin by<br>omit your s<br>th a red as           | License nu<br>typing the<br>election(s)<br>erisk are re        | Imber in the seard<br>last name, a com<br>in the next step.<br>equired and must | ch box and clic<br>nma and then t<br>To request Adu<br>t be filled out.  | lick 'Add' to a<br>n the first nan<br>dministrative | ssociate you<br>ne. To reques<br>Access, click  | r account wit<br>st access to a<br>‹ 'Submit Rec        | h the Licensee<br>a module, sele<br>quest' or 'Repla           | e. If you<br>oct the m<br>ace Curr | are<br>nodule(s<br>rent |
| AIC<br>arch<br>d cl<br>lmin       | number, National Producer<br>hing for an individual, pleas<br>lick 'Next'. Confirm and Sub<br>histrator'. Fields marked wit                                                                                                    | Number o<br>e begin by<br>omit your s<br>th a red as            | License nu<br>typing the<br>election(s)<br>erisk are re        | Imber in the seam<br>last name, a com<br>in the next step.<br>equired and must  | ch box and clic<br>nma and then t<br>To request Add<br>be filled out.    | lick 'Add' to a<br>n the first nan<br>dministrative | ssociate you<br>ne. To reques<br>Access, click  | r account wit<br>st access to a<br>‹ 'Submit Rec        | h the Licensee<br>a module, sele<br>quest' or 'Repla           | e. If you<br>let the m<br>ace Curr | are<br>nodule(s<br>rent |
| arch<br>arch<br>d cl<br>lmin      | number, National Producer<br>hing for an individual, pleas<br>lick 'Next'. Confirm and Sub<br>histrator'. Fields marked wit<br>Related Licensees for:                                                                               | Number o<br>se begin by<br>omit your s<br>th a red as<br>Sam Sm | License nu<br>typing the<br>election(s)<br>cerisk are re<br>th | Imber in the sear<br>last name, a com<br>in the next step.<br>equired and must  | rch box and clic<br>nma and then t<br>To request Add<br>t be filled out. | lick 'Add' to a<br>n the first nan<br>dministrative | ssociate you<br>ne. To reques<br>Access, click  | r account wit<br>st access to a<br>< 'Submit Rec        | h the Licensee<br>a module, sele<br>quest' or 'Repla           | e. If you<br>oct the m<br>ace Curr | are<br>nodule(s<br>rent |
| AIC<br>arch<br>d cl<br>lmir       | this is a test                                                                                                    | Number o<br>se begin by<br>omit your s<br>sh a red as<br>Sam Sm | License nu<br>typing the<br>election(s)<br>terisk are re<br>th | imber in the seam<br>last name, a corr<br>in the next step.<br>equired and must | rch box and clic<br>nma and then t<br>To request Adr<br>t be filled out. | lick 'Add' to a<br>n the first nan<br>dministrative | ssociate you<br>ne. To reques<br>Access, click  | r account wit<br>st access to a<br>c 'Submit Rec<br>Add | h the Licensee<br>a module, sele<br>juest' or 'Repla           | e. If you<br>oct the m<br>ace Curr | are<br>nodule(s<br>rent |
| AIC<br>arch<br>d cl<br>lmir       | number, National Producer<br>hing for an individual, pleas<br>lick 'Next'. Confirm and Sut<br>nistrator'. Fields marked wit<br>Related Licensees for:<br>this is a test<br>This is a Test Company                                   | Number o<br>se begin by<br>omit your s<br>ch a red as<br>Sam Sm | License nu<br>typing the<br>election(s)<br>erisk are re<br>th  | Imber in the seam<br>last name, a com<br>in the next step.<br>equired and must  | ch box and clic<br>nma and then i<br>To request Adi<br>: be filled out.  | lick 'Add' to a<br>n the first nan<br>dministrative | ssociate you<br>ne. To reque<br>Access, click   | r account wit<br>st access to a<br>c 'Submit Rec<br>Add | h the Licensee<br>a module, sele<br>quest' or 'Repla           | e. If you<br>act the m<br>ace Curr | are<br>nodule(s<br>rent |
| AIC<br>arch<br>Id cl<br>Imir      | number, National Producer<br>hing for an individual, pleas<br>lick 'Next'. Confirm and Sut<br>nistrator'. Flelds marked wit<br>Related Licensees for:<br>this is a test<br>This is a Test Company Two<br>This is a Test Company Two | Number o<br>se begin by<br>omit your s<br>ch a red as<br>Sam Sm | License nu<br>typing the<br>election(s)<br>erisk are re<br>th  | Imber in the seam<br>last name, a com<br>in the next step.<br>equired and must  | ch box and clic<br>nma and then i<br>To request Ad<br>t be filled out.   | lick 'Add' to a<br>1 the first nar<br>dministrative | ssociate yoʻu<br>ne. To reque:<br>Access, click | r account wit<br>st access to a<br>c 'Submit Rec<br>Add | h the Licensee<br>a module, sele<br>quest' or 'Repla<br>Status | e. If you<br>let the m<br>ace Curr | are<br>nodule(s<br>rent |

The selected licensee will populate the search field. Now click the "Add" button to add it to the Related Licensees grid. You may now request Administrator status or access to modules for that licensee.

## Request Module Access Learn More

Select a Licensee using the 'View' link to the left of each Licensee Name. If you do not see a Licensee listed, you can search for the Licensee by Name, NAIC number, National Producer Number or License number in the search box and click 'Add' to associate your account with the Licensee. If you are searching for an individual, please begin by typing the last name, a comma and then the first name. To request access to a module, select the module(s) and click 'Next'. Confirm and Submit your selection(s) in the next step. To request Administrative Access, click 'Submit Request' or 'Replace Current Administrator'. Fields marked with a red asterisk are required and must be filled out.

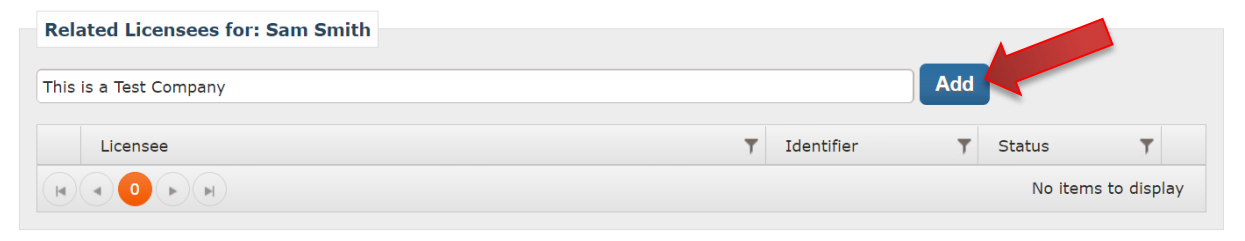

#### **Request Industry Access Account Administrator Status**

To begin your request, click the "View" link in the Related Licensees grid.

| t a Licensee L<br>e, NAIC numbe<br>est access to a<br>ss, click 'Subm | using the 'View' link to the left of each Licensee Nam<br>er, National Producer Number or License number in tl<br>a module, select the module(s) and click 'Next'. Confi<br>it Request' or 'Replace Current Administrator'. Fields | e. If you do not see a Licensee<br>he search box and click 'Add' to<br>rm and Submit your selection(s<br>marked with a red asterisk are | listed, you can<br>associate you<br>) in the next st<br>required and i | search<br>r accour<br>tep. To r<br>must be | for the Licen<br>It with the Lic<br>equest Admi<br>filled out. | see by<br>censee<br>nistrat |
|-----------------------------------------------------------------------|----------------------------------------------------------------------------------------------------|----------------------------------------------------------------------------------------------------|------------------------------------------------------------------------|--------------------------------------------|----------------------------------------------------------------|-----------------------------|
| Related Lice                                                          | ensees for: John Smith                                                                                                    |                                                                                                    |                                                                        |                                            |                                                                |                             |
|                                                                       |                                                                                                    |                                                                                                    |                                                                        |                                            |                                                                |                             |
| Search for Lice                                                       | ensee to add                                                                                                    |                                                                                                    |                                                                        | 1                                          |                                                                |                             |
| Search for Lice                                                       | ensee to add                                                                                                    | Ŧ                                                                                                    | NAIC Id                                                                | Ţ                                          | Status                                                         | 1                           |

The screen will display the current IAAA information for that licensee. If the licensee does not have an Industry Access Account Administrator, you will have the option to request to become the IAAA. Click the "Submit Request" button. You will receive an email confirming that your request.

|             | Licensee               | ▼ NAIC Id ▼ Status | 7 |
|-------------|------------------------|--------------------|---|
| <u>View</u> | This is a Test Company | 9999999 Active     |   |
| Administra  | tor Information        |                    |   |
| Automisuo   |                        |                    |   |

**Note:** It will typically take up to 24 hours for an administrator at the Louisiana Department of Insurance to grant or deny your request. You will receive an email notification once he or she has acted on your request.

While your IAAA request is pending, you will have the option to request access to modules. If/when your IAAA request is approved, you will automatically be granted access to the requested modules.

| Searc                          | ch for Licensee to add                                                                                                    |                                                                                                    |   |         | luu |            |         |
|--------------------------------|----------------------------------------------------------------------------------------------------|----------------------------------------------------------------------------------------------------|---|---------|-----|------------|---------|
|                                | Licensee                                                                                                    |                                                                                                    | Ŧ | NAIC Id | Ŧ   | Status     | Ŧ       |
| View                           | This is a Test Compar                                                                                                    | у                                                                                                    |   | 9999999 |     | Active     |         |
| •                              |                                                                                                    |                                                                                                    |   |         |     | 1 - 1 of 1 | 1 items |
| 4dm                            | inistrator Information                                                                                                    |                                                                                                    |   |         |     |            |         |
| idust<br>cens<br>mail:<br>hone | try Access Administrator:<br>ee Name:<br>: Number:                                                                                                    | John Smith<br>This is a Test Company<br>ssmith@tri-core.net<br>(123) 456-7890<br>Administrator Request is Pending |   |         |     |            |         |
| lequ                           | iest Module Access                                                                                                    |                                                                                                    |   |         |     |            |         |
|                                |                                                                                                    |                                                                                                    |   |         |     |            |         |
|                                |                                                                                                    |                                                                                                    |   |         |     |            |         |
| Step                           | ) 1 of 2: Choose Your Modules                                                                                                    |                                                                                                    |   |         |     |            |         |
| Step                           | 1 of 2: Choose Your Modules                                                                                                    |                                                                                                    |   |         |     |            |         |
| Step                           | 1 of 2: Choose Your Modules<br>Module Name<br>CRAFT Complaints                                                                                                    |                                                                                                    |   |         |     |            |         |
| Step                           | <b>1 of 2: Choose Your Modules</b><br>Module Name<br>CRAFT Complaints<br>CRAFT Form Filing Test                                                                                                    |                                                                                                    |   |         |     |            |         |
| Step                           | D 1 of 2: Choose Your Modules<br>Module Name<br>CRAFT Complaints<br>CRAFT Form Filing Test<br>CRAFT Rate Filing                                                                                                    |                                                                                                    |   |         |     |            | •       |
| Step                           | 1 of 2: Choose Your Modules         Module Name         CRAFT Complaints         CRAFT Form Filing Test         CRAFT Rate Filing         POIDRS                                                                                          |                                                                                                    |   |         |     |            | •       |
| Step                           | 1 of 2: Choose Your Modules         Module Name         CRAFT Complaints         CRAFT Form Filing Test         CRAFT Rate Filing         POIDRS         Premium Tax Filings                                                              |                                                                                                    |   |         |     |            |         |
| Step                           | Module Name         CRAFT Complaints         CRAFT Form Filing Test         CRAFT Rate Filing         POIDRS         Premium Tax Filings         Producer Tax Filing                                                                      |                                                                                                    |   |         |     |            | •       |
| Step                           | I of 2: Choose Your Modules         Module Name         CRAFT Complaints         CRAFT Form Filing Test         CRAFT Rate Filing         POIDRS         Premium Tax Filings         Producer Tax Filing         Producer/Adjuster Portal |                                                                                                    |   |         |     |            |         |
| Step                           | I of 2: Choose Your Modules         Module Name         CRAFT Complaints         CRAFT Form Filing Test         CRAFT Rate Filing         POIDRS         Premium Tax Filings         Producer Tax Filing         Producer/Adjuster Portal |                                                                                                    |   |         |     |            |         |
| Step                           | Module Name<br>CRAFT Complaints<br>CRAFT Form Filing Test<br>CRAFT Rate Filing<br>POIDRS<br>Premium Tax Filings<br>Producer Tax Filing<br>Producer Portal                                                                                 |                                                                                                    |   |         |     | Ν          | E<br>E  |
| Step                           | 1 of 2: Choose Your Modules         Module Name         CRAFT Complaints         CRAFT Form Filing Test         CRAFT Rate Filing         POIDRS         Premium Tax Filings         Producer Tax Filing         Producer/Adjuster Portal |                                                                                                    |   |         |     | N          | E       |
| Step<br>Curre                  | Module Name<br>CRAFT Complaints<br>CRAFT Complaints<br>CRAFT Form Filing Test<br>CRAFT Rate Filing<br>POIDRS<br>Premium Tax Filings<br>Producer Tax Filing<br>Producer Tax Filing<br>Producer Vadjuster Portal                            |                                                                                                    |   |         |     | N          | E<br>E  |

## Replace Current Industry Access Account Administrator

To begin your request, click the "View" link in the Related Licensees grid.

| t a Licensee u<br>e, NAIC numbe<br>est access to a<br>ss, click 'Submi | sing the 'View' link to the left of each Licensee Name. If you do not see<br>r, National Producer Number or License number in the search box and o<br>a module, select the module(s) and click 'Next'. Confirm and Submit your<br>t Request' or 'Replace Current Administrator'. Fields marked with a red . | a Licensee<br>click 'Add' to<br>selection(s<br>asterisk are | listed, you can<br>associate your<br>) in the next st<br>required and r | search<br>accoun<br>ep. To r<br>nust be | for the Licen:<br>t with the Lic<br>equest Admir<br>filled out. | see by<br>ensee.<br>histrati |
|------------------------------------------------------------------------|----------------------------------------------------------------------------------------------------|-------------------------------------------------------------|-------------------------------------------------------------------------|-----------------------------------------|-----------------------------------------------------------------|------------------------------|
| Related Lice                                                           | nsees for: John Smith                                                                                                    |                                                             |                                                                         |                                         |                                                                 |                              |
|                                                                        |                                                                                                    |                                                             | Add                                                                     |                                         |                                                                 |                              |
| Search for Lice                                                        | nsee to add                                                                                                    |                                                             |                                                                         |                                         |                                                                 |                              |
| Search for Lice                                                        | nsee to add                                                                                                    | Ţ                                                           | NAIC Id                                                                 | <b>-</b>                                | Status                                                          | Ŧ                            |

The screen will display the current IAAA information for that licensee. Click the "Replace Current Administrator" button.

| Search for Li | censee to add         |                |                                                                   |   | Add     |   |        |   |
|---------------|-----------------------|----------------|-------------------------------------------------------------------|---|---------|---|--------|---|
|               | Licens                | ee             |                                                                   | Ţ | NAIC Id | T | Status | Ţ |
| <u>View</u>   | This is               | a Test Company |                                                                   |   | 9999999 |   | Active |   |
| Industry Acce | ss Administrat<br>ie: | or:            | Serge Smith<br><b>This is a Test Company</b><br>Smith1@ldi.la.gov |   |         |   |        |   |

Select the reason that you are requesting to replace the current IAAA from the dropdown box. If your reason does not appear in the dropdown box, select "Other," and then enter the reason into the Other Reason field. Enter your job title into the Job Title field. Click "Save" to submit your request.

| Equest MO<br>t a Licensee using th<br>e, NAIC number, Nati<br>est access to a modu<br>ss, click 'Submit Requ | uile Access<br>ne 'View' link to the left of each Licensee Name. If you do not see a Lic<br>onal Producer Number or License number in the search box and click '<br>ile, select the module(s) and click 'Next'. Confirm and Submit your sele<br>est' or 'Replace Current Administrator'. Fields marked with a red aster | censee l<br>Add' to<br>ection(s)<br>risk are | isted, you can se<br>associate your a<br>in the next step<br>required and mu | earch<br>ccour<br>. To r<br>st be | for the Licens<br>It with the Licens<br>request Admir<br>filled out. | see by<br>ensee.<br>histrativ |
|----------------------------------------------------------------------------------------------------|----------------------------------------------------------------------------------------------------|----------------------------------------------|------------------------------------------------------------------------------|-----------------------------------|----------------------------------------------------------------------|-------------------------------|
| Related Licensees                                                                                            | for: John Smith                                                                                                    |                                              |                                                                              |                                   |                                                                      |                               |
| Search for Licensee 1                                                                                        | o add                                                                                                    |                                              | Add                                                                          |                                   |                                                                      |                               |
|                                                                                                    | Licensee                                                                                                    | Ţ                                            | NAIC Id                                                                      | Ŧ                                 | Status                                                               | Ŧ                             |
| <u>View</u>                                                                                                  | This is a Test Company                                                                                                    |                                              | 9999999                                                                      |                                   | Active                                                               |                               |
|                                                                                                    |                                                                                                    |                                              |                                                                              |                                   | 1 - 1 of 1                                                           | items                         |
| Administrator Info                                                                                           | ormation                                                                                                    |                                              |                                                                              |                                   |                                                                      |                               |
| leason to Replace Ac                                                                                         | Iminstrative Contact: Other                                                                                                    |                                              |                                                                              |                                   |                                                                      |                               |
| ther Reason:                                                                                                 | This is my reason.                                                                                                    |                                              |                                                                              |                                   |                                                                      |                               |
| ob Title:                                                                                                    | Team Leader                                                                                                    |                                              |                                                                              |                                   |                                                                      |                               |

**Note:** It will typically take up to 24 hours for an administrator at the Louisiana Department of Insurance to grant or deny your request. You will receive an email notification once he or she has acted on your request.

While your IAAA request is pending, you will have the option to request access to modules. If your IAAA request is approved, you will automatically be granted access to the requested modules.

| Searc                          | h for Licensee to add                                                                                                    |                                                                                      |   |         | dd |            |          |
|--------------------------------|----------------------------------------------------------------------------------------------------|--------------------------------------------------------------------------------------|---|---------|----|------------|----------|
|                                | Licensee                                                                                                    |                                                                                      | Ŧ | NAIC Id | Ŧ  | Status     | T        |
| View                           | This is a Test Con                                                                                                    | npany                                                                                |   | 9999999 |    | Active     |          |
| •                              |                                                                                                    |                                                                                      |   |         |    | 1 - 1 of 1 | items    |
| Adm                            | inistrator Information                                                                                                    |                                                                                      |   |         |    |            |          |
| ndust<br>cens<br>mail:<br>hone | try Access Administrator:<br>ee Name:<br>• Number:                                                                                                    | Serge Smith<br><b>This is a Test Company</b><br>ssmith1@ldi.la.gov<br>(123) 456-7890 |   |         |    |            |          |
| tequ                           | iest Module Access                                                                                                    |                                                                                      |   |         |    |            |          |
|                                |                                                                                                    |                                                                                      |   |         |    |            |          |
| Ston                           | 1 of 2: Choose Your Medules                                                                                                    |                                                                                      |   |         |    |            |          |
| Step                           | 1 of 2: Choose Your Modules                                                                                                    |                                                                                      |   |         |    |            |          |
| Step                           | 1 of 2: Choose Your Modules<br>Module Name<br>Company Contacts                                                                                                    |                                                                                      |   |         |    |            |          |
| Step                           | 1 of 2: Choose Your Modules<br>Module Name<br>Company Contacts<br>Consumer Assistance Program                                                                                                    |                                                                                      |   |         |    |            |          |
| Step                           | 1 of 2: Choose Your Modules<br>Module Name<br>Company Contacts<br>Consumer Assistance Program<br>CRAFT Complaints                                                                                                    |                                                                                      |   |         | _  |            | -        |
| Step                           | 1 of 2: Choose Your Modules<br>Module Name<br>Company Contacts<br>Consumer Assistance Program<br>CRAFT Complaints<br>CRAFT Form Filing Test                                                                                               |                                                                                      |   |         |    |            | -        |
| Step                           | 1 of 2: Choose Your Modules<br>Module Name<br>Company Contacts<br>Consumer Assistance Program<br>CRAFT Complaints<br>CRAFT Form Filing Test<br>CRAFT Rate Filing                                                                          |                                                                                      |   |         |    |            |          |
| Step                           | 1 of 2: Choose Your Modules<br>Module Name<br>Company Contacts<br>Consumer Assistance Program<br>CRAFT Complaints<br>CRAFT Form Filing Test<br>CRAFT Rate Filing<br>POIDRS                                                                |                                                                                      |   |         |    |            |          |
| Step                           | 1 of 2: Choose Your Modules         Module Name         Company Contacts         Consumer Assistance Program         CRAFT Complaints         CRAFT Form Filing Test         CRAFT Rate Filing         POIDRS         Premium Tax Filings |                                                                                      |   |         |    |            |          |
| Step                           | 1 of 2: Choose Your Modules<br>Module Name<br>Company Contacts<br>Consumer Assistance Program<br>CRAFT Complaints<br>CRAFT Form Filing Test<br>CRAFT Rate Filing<br>POIDRS<br>Premium Tax Filings                                         |                                                                                      |   |         |    |            |          |
| Step                           | 1 of 2: Choose Your Modules<br>Module Name<br>Company Contacts<br>Consumer Assistance Program<br>CRAFT Complaints<br>CRAFT Form Filing Test<br>CRAFT Rate Filing<br>POIDRS<br>Premium Tax Filings                                         |                                                                                      |   |         |    | N          | ext      |
| Step                           | 1 of 2: Choose Your Modules<br>Module Name<br>Company Contacts<br>Consumer Assistance Program<br>CRAFT Complaints<br>CRAFT Form Filing Test<br>CRAFT Rate Filing<br>POIDRS<br>Premium Tax Filings                                         |                                                                                      |   |         |    | N          | E<br>E   |
|                                | 1 of 2: Choose Your Modules<br>Module Name<br>Company Contacts<br>Consumer Assistance Program<br>CRAFT Complaints<br>CRAFT Form Filing Test<br>CRAFT Rate Filing<br>POIDRS<br>Premium Tax Filings                                         | 155                                                                                  |   |         |    | N          | E<br>ext |

### **Request Module Access**

To begin your request, click the "View" link in the Related Licensees grid.

| e, NAIC number<br>est access to a<br>ss, click 'Submit | sing the 'View' link to the left of each Licensee Name. If you do not see a Licens<br>, National Producer Number or License number in the search box and click 'Add'<br>module, select the module(s) and click 'Next'. Confirm and Submit your selection<br>Request' or 'Replace Current Administrator'. Fields marked with a red asterisk a<br>state of the second second second second second second second second second second second second second second<br>second second secon | ee li<br>' to a<br>n(s)<br>are r | sted, you can<br>associate your<br>in the next st<br>equired and n | search<br>accour<br>ep. To i<br>nust be | for the Licen<br>at with the Lic<br>equest Admi<br>filled out. | see by<br>ensee.<br>histrativ |
|--------------------------------------------------------|----------------------------------------------------------------------------------------------------|----------------------------------|--------------------------------------------------------------------|-----------------------------------------|----------------------------------------------------------------|-------------------------------|
| Related Licer                                          | sees for: John Smith                                                                                                    |                                  |                                                                    |                                         |                                                                |                               |
| Search for Lice                                        | isee to add                                                                                                    |                                  | Add                                                                |                                         |                                                                |                               |
|                                                        |                                                                                                    |                                  |                                                                    |                                         |                                                                |                               |
|                                                        | Licensee                                                                                                    | Ŧ                                | NAIC Id                                                            | T                                       | Status                                                         | T                             |

The modules available for the selected licensee will be displayed in the Request Module Access wizard. Click the checkbox for the module(s) to which you would like to request access, and then click the "Next" button.

| lelat                         | ed Licensee                                                                                                    | s for: John Smi                                                                                                    | ith                 |                                                                 |                                           |   |         |     |          |           |
|-------------------------------|----------------------------------------------------------------------------------------------------|----------------------------------------------------------------------------------------------------|---------------------|-----------------------------------------------------------------|-------------------------------------------|---|---------|-----|----------|-----------|
| eard                          | h for Licensee                                                                                                    | to add                                                                                                    |                     |                                                                 |                                           |   |         | Add |          |           |
|                               |                                                                                                    | Licensee                                                                                                    |                     |                                                                 |                                           |   | NAIC Id |     | Status   | Ŧ         |
| <u>liew</u>                   |                                                                                                    | This is a Test C                                                                                                    | ompany              |                                                                 |                                           | , | 9999999 |     | Active   |           |
| •)(•                          |                                                                                                    | )                                                                                                    |                     |                                                                 |                                           |   |         |     | 1 - 1 of | 1 items   |
| dmi                           | nistrator Inf                                                                                                    | ormation                                                                                                    |                     |                                                                 |                                           |   |         |     |          |           |
| dust<br>ense<br>nail:<br>ione | ry Access Adm<br>ee Name:<br>Number:                                                                                                    | inistrator:                                                                                                    |                     | Serge Smith<br><b>This is a Te</b><br>ssmith1@ld<br>(123) 456-7 | n<br><b>st Company</b><br>i.la.gov<br>890 |   |         |     |          |           |
| equ                           | est Module /                                                                                                    | Access                                                                                                    |                     |                                                                 |                                           |   |         |     |          |           |
| equ<br>Step                   | est Module /<br>1 of 2: Choos<br>Module Nam                                                                                                    | Access<br>Se Your Modules                                                                                                    | ;                   |                                                                 |                                           |   |         |     |          |           |
| equ<br>Step                   | est Module /<br>1 of 2: Choos<br>Module Nam<br>1076 Tax Fo                                                                                                    | Access<br>se Your Modules<br>e<br>rm                                                                                                    | ;                   |                                                                 |                                           |   |         |     |          |           |
| equ<br>Step                   | est Module /<br>1 of 2: Choos<br>Module Nam<br>1076 Tax Fo<br>Anti-Fraud P                                                                                      | Access<br>e Your Modules<br>e<br>rm<br>lan                                                                                                    | 3                   |                                                                 |                                           |   |         |     |          |           |
| equ<br>Step                   | est Module /<br>1 of 2: Choos<br>Module Nam<br>1076 Tax Fo<br>Anti-Fraud P<br>Catastrophi                                                                       | Access<br>se Your Modules<br>re<br>rm<br>lan<br>c Adjuster Regist                                                                                   | ration              |                                                                 |                                           |   |         |     |          | A H       |
| equ<br>Step                   | est Module /<br>1 of 2: Choos<br>Module Nam<br>1076 Tax Fo<br>Anti-Fraud P<br>Catastrophi<br>Company Co                                                         | Access<br>se Your Modules<br>rm<br>lan<br>c Adjuster Regist<br>ontacts                                                                              | ration              |                                                                 |                                           |   |         |     |          | A H       |
| equ<br>Step                   | est Module /<br>1 of 2: Choos<br>Module Nam<br>1076 Tax Fo<br>Anti-Fraud P<br>Catastrophi<br>Company Co<br>Consumer A                                           | Access<br>e Your Modules<br>rm<br>lan<br>c Adjuster Regist<br>ontacts<br>ssistance Progra                                                           | ration              |                                                                 |                                           |   |         |     |          |           |
| equ<br>Step                   | est Module A<br>1 of 2: Choos<br>Module Nam<br>1076 Tax Fo<br>Anti-Fraud P<br>Catastrophi<br>Company Co<br>Consumer A<br>CRAFT Comp                             | Access<br>e Your Modules<br>re<br>rm<br>lan<br>c Adjuster Regist<br>ontacts<br>ssistance Progra<br>plaints                                          | ration              |                                                                 |                                           |   |         |     |          |           |
| equ<br>Step                   | est Module /<br>1 of 2: Choos<br>Module Nam<br>1076 Tax Fo<br>Anti-Fraud P<br>Catastrophi<br>Company Co<br>Consumer A<br>CRAFT Comp<br>CRAFT Form               | Access<br>e Your Modules<br>rm<br>lan<br>c Adjuster Regist<br>ontacts<br>ssistance Progra<br>plaints<br>Filing Test                                 | ration              |                                                                 |                                           |   |         |     |          | A         |
| equ<br>Step                   | est Module /<br>1 of 2: Choos<br>Module Nam<br>1076 Tax Fo<br>Anti-Fraud P<br>Catastrophi<br>Company Co<br>Consumer A<br>CRAFT Comp<br>CRAFT Form               | Access<br>e Your Modules<br>rm<br>lan<br>c Adjuster Regist<br>ontacts<br>ssistance Progra<br>plaints<br>Filing Test                                 | ration              |                                                                 |                                           |   |         |     |          | E         |
| equ<br>Step                   | est Module /<br>1 of 2: Choos<br>Module Nam<br>1076 Tax Fo<br>Anti-Fraud P<br>Catastrophi<br>Company Co<br>Consumer A<br>CRAFT Comp<br>CRAFT Form<br>CRAFT Form | Access<br>e Your Modules<br>ie<br>irm<br>lan<br>c Adjuster Registion<br>ontacts<br>ssistance Progra<br>olaints<br>Filing Test<br>ling Module Access | ration<br>m<br>cess |                                                                 |                                           |   |         |     |          | E<br>Next |

**Note:** If the licensee is a producer or adjuster, the Producer/Adjuster Portal module will already be selected.

You will be prompted to verify your request. If you would like to complete the request, click the "Submit Module Request" button. If you would like to edit the selected modules, click the "Previous" button to return to the previous step.

| Previous Submit Module Request |
|--------------------------------|
|                                |

Your request has now been submitted and will appear in Current and Pending Module Access grid at the bottom of this page. The system will generate an email to the IAAA, and you will receive an email notification once the IAAA has acted on your request.

**Note:** If you request access to modules for a licensee for which you are the IAAA, your requests will be automatically granted.

To begin a new request, click the "Request More Modules" button, or click the "Home" button to return to the Home screen.

| Request Access to Selected Modul<br>An email has been sent to your Ac<br>Administrator has acted on your r | es Has Been Submitted!<br>Iministrator for approval. You wil<br>equest. | l receive an email | notification once you | ır |
|----------------------------------------------------------------------------------------------------|-------------------------------------------------------------------------|--------------------|-----------------------|----|
| Request More Modules Home                                                                                  |                                                                         |                    |                       |    |
| Current and Pending Module Access                                                                          |                                                                         |                    |                       |    |
| Module Name                                                                                                | T                                                                       | Status T           | Effective Date        | T  |
| Producer/Adjuster Portal                                                                                   |                                                                         | Pending            |                       |    |
|                                                                                                    |                                                                         | Donding            |                       |    |
| Company Contacts                                                                                           |                                                                         | Pending            |                       |    |

**Note:** It is the responsibility of the IAAA to grant approval to modules. The Louisiana Department of Insurance does not grant this approval.

#### **View Current and Pending Module Access**

To view , click the "View" link in the Request Module Access grid.

| et a Licensee<br>le, NAIC numb<br>lest access to<br>ess, click 'Subr | using the 'View' link to the left of each Licensee Name. If y<br>er, National Producer Number or License number in the se<br>a module, select the module(s) and click 'Next'. Confirm an<br>it Request' or 'Replace Current Administrator'. Fields marke | ou do not see a Licensee<br>arch box and click 'Add' to<br>Id Submit your selection(s<br>ed with a red asterisk are | listed, you can<br>associate you<br>) in the next st<br>required and i | search<br>r accour<br>ep. To r<br>nust be | for the Licen<br>at with the Lic<br>request Admir<br>filled out. | see by<br>censee.<br>nistrativ |
|----------------------------------------------------------------------|----------------------------------------------------------------------------------------------------|----------------------------------------------------------------------------------------------------|------------------------------------------------------------------------|-------------------------------------------|------------------------------------------------------------------|--------------------------------|
| Related Lic                                                          | ensees for: John Smith                                                                                                    |                                                                                                    |                                                                        |                                           |                                                                  |                                |
| Search for Lie                                                       | ensee to add                                                                                                    |                                                                                                    | Ado                                                                    | 1                                         |                                                                  |                                |
|                                                                      |                                                                                                    |                                                                                                    |                                                                        |                                           |                                                                  |                                |
|                                                                      | Licensee                                                                                                    | Ŧ                                                                                                    | NAIC Id                                                                | -<br>-                                    | Status                                                           | Ŧ                              |

You can view the status of your requests in the Current and Pending Module Access grid. Once your request has been granted or denied, the grid will display an Effective Date.

| Module Name                        | Т | Status | Effective Date | T |
|------------------------------------|---|--------|----------------|---|
| Licensee Contacts                  |   | Active | 06/06/2013     |   |
| Producer/Adjust                    |   | Active | 06/06/2013     |   |
| CRAFT C ants                       |   | Denied | 06/07/2013     |   |
| CRAFT Form Filing Test             |   | Active | 06/07/2013     |   |
| CRAFT Rate Filing                  |   | Denied | 06/07/2013     |   |
| 1076 Tax Form                      |   | Active | 06/07/2013     |   |
| Anti-Fraud Plan                    |   | Active | 06/07/2013     |   |
| Catastrophic Adjuster Registration |   | Active | 06/07/2013     |   |
| Consumer Assistance Program        |   | Active | 06/07/2013     |   |
| POIDRS                             |   | Active | 06/07/2013     |   |

## **Access Your Modules**

The Your Modules screen displays all modules to which you have access. If you have access to modules for multiple licensees, the modules will be grouped by licensee. To access a module, click the name of the module for that specific licensee.

| the following links to access those module<br>ass.                             | s for which you have been granted permission. If a desired module is not listed, you can <u>Reque</u> |
|--------------------------------------------------------------------------------|----------------------------------------------------------------------------------------------------|
|                                                                                |                                                                                                    |
| Licensee:<br>IA Administrator:<br>Administrator Email:<br>Administrator Phone: | This is a Test Company<br>Serge Smith<br><u>ssmith1@ldi.la.qov</u><br>(123) 456-7890                  |
| Module(s):                                                                     |                                                                                                    |
| Module(s):                                                                     | Broducor / Adjuctor Bortal                                                                            |

## **Industry Access Account Administrator**

This section of the manual is for Industry Access Account Administrators and Power Users.

## **Home Screen**

The IAAA screen will give you access to the functions of the regular user and the ability to perform IAAA Tasks such as Grant Module Access, User Management, and manage Permissions by Module.

| We<br>You | lcome Wendi LDI<br>ar Account                                       |                                          |                          | Help Manual Log out                                                              |
|-----------|---------------------------------------------------------------------|------------------------------------------|--------------------------|----------------------------------------------------------------------------------|
| Home      | Request Module Access                                               | Your Modules                             | Grant Module Access      |                                                                                  |
| Ho        | ome<br>ome to the Louisiana Depa                                    | irtment of Insural                       | nce's Industry Access Po | rtal. Please use the following links to navigate within the portal. At any time, |
| you i     | Request Module                                                      | Access                                   | Clicking on the name of  | the screen in the navigation bar at the top of the screen.                       |
|           | Your Modules                                                        |                                          |                          |                                                                                  |
|           | Your Account                                                        |                                          |                          |                                                                                  |
|           | Help Manual                                                         |                                          |                          |                                                                                  |
|           | Administrator<br>Grant Module Ad<br>User Manageme<br>Permissions by | r <b>Tasks</b><br>ccess<br>ent<br>Module |                          |                                                                                  |

**Note:** Power Users will have access to all of the same screens and functions as the IAAA, with the exception of assigning another user as a Power User on the User Management screen.

### **Grant Module Access**

The Grant Module Access screen displays all pending requests for module access. You can approve or deny these requests by clicking the appropriate button in the "Action" column of the grid. When you click "Grant" or "Deny," an email notification is sent to the requesting user.

Requests that have been acted upon will be removed from this grid, but you can view all past requests on the Permissions by Module screen.

| We<br>Yo          | elcome W<br>ur Accoun  | /endi LDI<br>I <u>t</u>                                                           |                                                              |                                                                      |        |                                       |          | Help Manual Lo                 | g out |
|-------------------|------------------------|-----------------------------------------------------------------------------------|--------------------------------------------------------------|----------------------------------------------------------------------|--------|---------------------------------------|----------|--------------------------------|-------|
| Home              | Reques                 | st Module Access                                                                  | Your Modules                                                 | Grant Module Access                                                  |        |                                       |          |                                |       |
| Gi<br>The<br>to a | ant                    |                                                                                   | CCESS                                                        | s submitted by users that                                            | יטט נ  | nanage Click 'Grant' or 'Denv'        | in the r | rid to grant or deny permissio |       |
|                   | Pending                | or each user. Click                                                               | 'View' to the lef                                            | ft of each user to view the                                          | ir con | tact information at the bottom        | ) of the | screen.                        | in    |
|                   | Pending                | or each user. Click<br>3 Module Access                                            | 'View' to the lef                                            | ft of each user to view thei                                         | ir con | tact information at the bottom        | of the   | screen.                        | in    |
|                   | Pending                | or each user. Click<br>g Module Access<br>User Name                               | View' to the lef Requests  Licensee                          | t of each user to view the                                           | ir con | Module Name                           | of the   | Action                         | in    |
|                   | Pending<br><u>View</u> | or each user. Click<br>g Module Access<br>User Name<br>Serge Smith                | View' to the lef Requests  Licensee This is a                | ft of each user to view thei<br>Test Company Two                     | ir con | Module Name<br>CRAFT Form Filing Test | of the   | Action                         | in    |
|                   | View<br>View           | or each user. Click<br>g Module Access<br>User Name<br>Serge Smith<br>Serge Smith | View' to the left Requests  Licensee This is a ' This is a ' | ft of each user to view thei<br>Test Company Two<br>Test Company Two | r con  | Module Name<br>CRAFT Form Filing Test | r of the | Action                         | 'n    |

Click "View" to the left of each user to view additional details at the bottom of the screen.

| Pendir      | ng Module Access Ro | equ | ests                       |   |                          |   |        |      |
|-------------|---------------------|-----|----------------------------|---|--------------------------|---|--------|------|
|             | User Name           | T   | Licensee                   | т | Module Name              | T | Action |      |
| <u>view</u> | Serge Smith         |     | This is a Test Company Two |   | CRAFT Form Filing Test   |   | Grant  | Deny |
| <u>View</u> | Serge Smith         |     | This is a Test Company Two |   | CRAFT Rate Filing        |   | Grant  | Deny |
| <u>view</u> | Serge Smith         |     | This is a Test Company Two |   | POIDRS                   |   | Grant  | Deny |
| <u>view</u> | Serge Smith         |     | This is a Test Company Two |   | Premium Tax Filings      |   | Grant  | Deny |
| <u>view</u> | Serge Smith         |     | This is a Test Company Two |   | Producer Tax Filing      |   | Grant  | Deny |
| <u>view</u> | Serge Smith         |     | This is a Test Company Two |   | Producer/Adjuster Portal |   | Grant  | Deny |
| View        | Wendi Hotmail       |     | This is a Test Company Two |   | CRAFT Form Filing Test   |   | Grant  | Deny |
| <u>view</u> | Wendi Hotmail       |     | This is a Test Company Two |   | CRAFT Rate Filing        |   | Grant  | Deny |
| view        | With mall           |     | This is a Test Company Two |   | POIDRS                   |   | Grant  | Deny |
| /iew        | rendi Hotmail       |     | This is a Test Company Two |   | Premium Tax Filings      |   | Grant  | Deny |

## **User Management**

The User Management screen displays all licensees for which you have IAAA or Power User status. Users with access to modules for a licensee will be grouped by that licensee. Click the "Manage" link to the left of the User Name to view user information and options for user management. User management options include Rescind Access, Grant Access, or Assign as Power User.

| Welc<br>Your / | c <mark>ome</mark> Wendi LDI<br>Account                                                                                                    |                                                           |                                                            |                    | Help                                                                                                    | p Manual        | Log |
|----------------|----------------------------------------------------------------------------------------------------|-----------------------------------------------------------|------------------------------------------------------------|--------------------|----------------------------------------------------------------------------------------------------|-----------------|-----|
| ie F           | Request Module Access                                                                                                    | Your Modules                                              | Grant Module Access                                        |                    |                                                                                                    |                 |     |
|                |                                                                                                    |                                                           |                                                            |                    |                                                                                                    |                 |     |
|                |                                                                                                    |                                                           |                                                            |                    |                                                                                                    |                 |     |
| Jse            | er Managem                                                                                                    | ent                                                       |                                                            |                    |                                                                                                    |                 |     |
| he ari         | id below shows users for                                                                                                    | Licensees that v                                          | ou manage. Click the arr                                   | row tr             | o the left of each user to view active modules for a                                                    | each user. Cli  | ick |
| lanag          | ae' to the left of each use                                                                                                    | r to load the use                                         | r's contact information. D                                 | Deper              | nding on your role, you may be presented with cho                                                       | oices to resci  | nd  |
|                |                                                                                                    |                                                           | 12 1 6 11                                                  | - 1 - 1            |                                                                                                    |                 | nu  |
| ccess          | to modules, grant acces                                                                                                    | s to modules, an                                          | d/or assign Power User r                                   | rights             | ; to other users.                                                                                       |                 | nu  |
| Li             | to modules, grant acces                                                                                                    | s to modules, an<br>u <b>sers</b>                         | d/or assign Power User r                                   | rights             | : to other users.                                                                                       |                 | nu  |
| Li             | to modules, grant acces                                                                                                    | s to modules, and<br>users                                | d/or assign Power User r                                   | rights             | ; to õther users.                                                                                       |                 | nu  |
| Li             | to modules, grant acces                                                                                                    | s to modules, and<br>u <b>sers</b><br>User Nam            | d/or assign Power User r<br>ne                             | rights<br><b>T</b> | s to other users.                                                                                       |                 | Ţ   |
| Li             | to modules, grant acces<br>icensees and related (<br>icensee: This is a Test C                                                                                                    | s to modules, and<br>users<br>User Nam<br>ometric         | d/or assign Power User r                                   | rights<br>T        | s to other users.                                                                                       |                 | Ţ   |
| Li             | to modules, grant acces<br>icensees and related t<br>icensee: This is a Test C<br>Manage                                                                                                    | s to modules, and<br>users<br>User Nam<br>ome<br>Wendi AC | d/or assign Power User r                                   | rights<br><b>T</b> | s to other users.                                                                                       |                 | T   |
| Li             | to modules, grant acces<br>icensees and related u<br>icensee: This is a Test C<br>Manage<br>Manage                                                                                                    | users<br>User Nam<br>Wendi AC<br>Serge Sm                 | d/or assign Power User r<br>ne<br>DL                       | rights<br>T        | s to other users.                                                                                       |                 | Ţ   |
| Li             | icensees and related of the modules, grant access icensees and related of the module of the module o | User Nam<br>Wendi AC<br>Serge Sm<br>Wendi Hc              | d/or assign Power User r<br>ne<br>DL<br>nith               | T                  | s to other users.                                                                                       |                 | T   |
|                | icensees and related to<br>icensee: This is a Test C<br>Manage<br>Manage<br>Manage                                                                                                    | User Nam<br>User Nam<br>Wendi AC<br>Serge Sm<br>Wendi Hc  | d/or assign Power User r<br>ne<br>DL<br>ith<br>ith<br>page | rights<br>T        | s to other users.<br>Email Address<br>wpounders@aol.com<br>ssmith1@ldi.la.gov<br>pounders04@hotmail.com | 1 - 3 of 3 iter | T   |

#### **Rescind Access**

Click the "Rescind Access" button to select the modules for which you would like to deny access.

| Licensees and related u                                   | sers                                 |                                                                                |                                           |                    |
|-----------------------------------------------------------|--------------------------------------|--------------------------------------------------------------------------------|-------------------------------------------|--------------------|
|                                                           | User Name                            | TE                                                                             | Email Address                             |                    |
| Licensee: This is a Test Co                               | mpany Two                            |                                                                                |                                           |                    |
| Manage                                                    | Wendi AOL                            |                                                                                | vpounders@aol.com                         |                    |
| ▶ <u>Manage</u>                                           | Serge Smith                          | 2                                                                              | smith1@ldi.la.gov                         |                    |
| ▶ Manage                                                  | Wendi Hotmail                        |                                                                                | oounders04@hotmail.com                    |                    |
| Selected User                                             |                                      |                                                                                |                                           |                    |
| Licensee Name:<br>Your Role:<br>Name:<br>Phone:<br>Email: | This<br>Admi<br>Wen<br>(225)<br>poun | is a Test Compan)<br>nistrator<br>di Hotmail<br>) 219-9899<br>ders04@hotmail.( | : Two<br>: <u>:om</u>                     |                    |
| Use the buttons below                                     | v to manage the selected             | ss. You wi                                                                     | II be prompted for additional information | before submitting. |

When the "Rescind Access" button is clicked, the list of modules is shown with check boxes for selection. Click the boxes next to the modules you wish to deny access for and click "Submit" to commit your choices. The "Close" button closes the Rescind Module Access section.

| Licensee: This is a Test Con                                                   | ipany Two                                        |                                                                          |                  |
|--------------------------------------------------------------------------------|--------------------------------------------------|--------------------------------------------------------------------------|------------------|
| Manage                                                                         | Wendi AOL                                        | wpounders@aol.com                                                        |                  |
| Manage                                                                         | Serge Smith                                      | ssmith1@ldi.la.gov                                                       |                  |
| → <u>Manage</u>                                                                | Wendi Hotmail                                    | pounders04@hotmail.c                                                     | com              |
|                                                                                | <ul> <li>items per page</li> </ul>               |                                                                          | 1 - 3 of 3 items |
| Selected User                                                                  |                                                  |                                                                          |                  |
| Licensee Name:<br>Your Role:<br>Name:<br>Phone:<br>Email:<br>Rescind Module Ac | This is<br>Adminis<br>Wendi<br>(225) 2<br>pounde | a Test Company Two<br>strator<br>Hotmail<br>19-9899<br>ers04@hotmail.com |                  |
| Select modules for                                                             | which you would like to resci                    | ind access for this user/licensee rela                                   | ationship:       |
| Select All Clear All                                                           |                                                  |                                                                          |                  |
| POIDRS                                                                         |                                                  | Submit Citise                                                            |                  |
|                                                                                |                                                  |                                                                          |                  |
|                                                                                |                                                  |                                                                          |                  |

#### **Grant Access**

Click the "Grant Access" button to select the modules for which you would like to grant access.

| Licensee Name:<br>Your Role: | This is a Test Company Two<br>Administrator                                                                                                   |
|------------------------------|----------------------------------------------------------------------------------------------------|
| Name:                        | Wendi Hotmail                                                                                                    |
| Email:                       | pounders04@hotmail.com                                                                                                    |
| Use the buttons below to     | manage the selected user's access. You will be for additional information before submitting. Rescind Access Grant Access Assign as Power User |
|                              |                                                                                                    |

When the "Grant Access" button is clicked, the list of modules is shown with check boxes for selection. Click the boxes next to the modules you wish to grant access for and click "Submit" to commit your choices. The "Close" button closes the Grant Module Access section.

| Licensee: This is a Test C                                                                                                    | company Two                                                                                          |                                         |                             |               |     |
|----------------------------------------------------------------------------------------------------|----------------------------------------------------------------------------------------------------|-----------------------------------------|-----------------------------|---------------|-----|
| Manage                                                                                                    | Wendi AOL                                                                                            | wr                                      | ounders@aol.com             |               |     |
| Manage                                                                                                    | Serge Smith                                                                                          | ssi                                     | nith1@ldi.la.gov            |               |     |
| Manage                                                                                                    | Wendi Hotmail                                                                                        | po                                      | nders04@hotmail.c <u>om</u> |               |     |
|                                                                                                    | 0 🔻 items per page                                                                                   |                                         |                             | 1 - 3 of 3 it | ems |
|                                                                                                    |                                                                                                    |                                         |                             |               |     |
| Selected User                                                                                                    |                                                                                                    |                                         |                             |               |     |
| Licensee Name:                                                                                                    | TI                                                                                                   | nis is a Test Company T<br>Iministrator | NO                          |               |     |
| Name:                                                                                                    | A<br>W                                                                                               | endi Hotmail                            |                             |               |     |
| Email:                                                                                                    | (2<br><u>p</u>                                                                                       | 25) 219-9899<br>ounders04@hotmail.co    | 1                           |               |     |
|                                                                                                    |                                                                                                    |                                         |                             |               |     |
| Crant Modulo Ar                                                                                                    | CRES                                                                                                 |                                         |                             |               |     |
| Grant Mouule At                                                                                                    | .0033                                                                                                |                                         |                             |               |     |
| Grant Module At                                                                                                    |                                                                                                    |                                         |                             |               |     |
| Select modules f                                                                                                    | or which you would like to                                                                           | grant access for this u                 | ser/licensee relationship   | ):            |     |
| Select Mill Clear Mi                                                                                                    | or which you would like to                                                                           | grant access for this (                 | ser/licensee relationship   | 1:            |     |
| Select modules for Select All Clear All                                                                                                    | or which you would like to                                                                           | grant access for this u                 | ser/licensee relationship   | 12            |     |
| Select modules for<br>Select All Clear All                                                                                                    | or which you would like to                                                                           | grant access for this u                 | ser/licensee relationship   | 01            |     |
| Select Modules for<br>Select MI Clear MI<br>1076 Tax Form<br>Anti-Fraud Plan                                                                                                    | or which you would like to<br>djuster Registration                                                   | grant access for this u                 | ser/licensee relationship   | D:            |     |
| Select Modules for<br>Select MI Clear All<br>1076 Tax Form<br>Catastrophic Ac<br>Company Contri                                                                                                    | or which you would like to<br>djuster Registration<br>acts                                           | grant access for this u                 | ser/licensee relationship   | ):            |     |
| Select Modules At<br>Select MI Clear Al<br>1076 Tax Form<br>Catastrophic Ac<br>Company Cont.<br>Consumer Assis<br>CRAFT Complain                                                                                                    | or which you would like to<br>djuster Registration<br>acts<br>stance Program<br>ots                  | grant access for this u                 | ser/licensee relationship   | 1:            |     |
| Select Modules At<br>Select MI Clear Al<br>1076 Tax Form<br>Catastrophic Ac<br>Company Cont.<br>Consumer Assis<br>CRAFT Complai<br>CRAFT Form Fili                                                                                                    | or which you would like to<br>djuster Registration<br>acts<br>stance Program<br>nts<br>ng Test       | grant access for this u                 | ser/licensee relationship   | 1:            |     |
| Select Modules At<br>Select MI Clear Al<br>Other All Clear Al<br>Catastrophic Ac<br>Company Cont.<br>Consumer Assis<br>CRAFT Complain<br>CRAFT Form Filin<br>CRAFT Rate Filin                                                                            | by which you would like to<br>djuster Registration<br>acts<br>stance Program<br>nts<br>ng Test<br>1g | grant access for this u                 | ser/licensee relationship   | 1:            |     |
| Select Modules At<br>Select Modules f<br>Select MI Clear Al<br>1076 Tax Form<br>Anti-Fraud Plan<br>Catastrophic Ac<br>Company Cont.<br>Consumer Assis<br>CRAFT Form Fill<br>CRAFT Rate Fill<br>Premium Tax Fill                                          | djuster Registration<br>acts<br>stance Program<br>hts<br>ng Test<br>ig<br>ings                       | grant access for this u                 | ser/licensee relationship   | 1:            |     |
| Select Modules At<br>Select Modules f<br>Select MI Clear Al<br>1076 Tax Form<br>Anti-Fraud Plan<br>Catastrophic Ac<br>Company Cont.<br>Consumer Assis<br>CRAFT Form Fill<br>CRAFT Rate Fill<br>Premium Tax Fil<br>Producer Tax Fi                        | djuster Registration<br>acts<br>stance Program<br>nts<br>ng Test<br>1g<br>ings<br>ling               | grant access for this u                 | ser/licensee relationship   | 1:            |     |
| Select Module At<br>Select Modules f<br>Select M Clear Al<br>Other Anti-Fraud Plan<br>Catastrophic Ac<br>Company Cont.<br>Consumer Assis<br>CRAFT Complai<br>CRAFT Form Fili<br>CRAFT Rate Fili<br>Premium Tax Fil<br>Producer Tax Fi<br>Producer Tax Fi | djuster Registration<br>acts<br>stance Program<br>nts<br>ng Test<br>ng<br>ings<br>ling<br>ter Portal | grant access for this u                 | ser/licensee relationship   | 12            |     |
| Select Modules At<br>Select Modules f<br>Select M Clear Al<br>Anti-Fraud Plan<br>Catastrophic Ac<br>Company Cont.<br>Consumer Assis<br>CRAFT Complain<br>CRAFT Form Fili<br>CRAFT Ace Fili<br>Premium Tax Fil<br>Producer Tax Fil<br>Producer/Adjus      | djuster Registration<br>acts<br>stance Program<br>its<br>ing Test<br>ing<br>ter Portal               | grant access for this u<br>Submit       | ser/licensee relationship   | 11            |     |

#### Assign as Power User

A Power User receives all user requests for the modules to which they are assigned. It is his/her responsibility to grant or deny these requests.

To grant a user Power User status, click the "Assign as Power User" button.

| Your Role:                  | Administrator                                                                                   |
|-----------------------------|-------------------------------------------------------------------------------------------------|
| Phone:                      | (225) 219-9899                                                                                  |
| Email:                      | poundersu4@notmail.com                                                                          |
| Lice the butters below to s | nanaga the celested user's pages. You will be promoted for additional information to submitting |
| Ose the battons below to r  | nanage die selected user's access. Tod will be prompted for additional miniput are submitting.  |
|                             | Rescind Access Grant Access Assign as Power User                                                |
|                             |                                                                                                 |

You will now have the option to select the modules for which the user will be granted Power User status by clicking the appropriate checkboxes. Once you have selected the module(s), click the "Submit" button. The system will generate an email to the user to notify him/her of the new status assignment.

| Your Role:<br>Name:<br>Phone:<br>Email:                                                                                                    | This is a Test Company Two<br>Administrator<br>Wendi AOL<br>(225) 219-9899<br>wpounders@aol.com |  |
|----------------------------------------------------------------------------------------------------|-------------------------------------------------------------------------------------------------|--|
| Assign as Power User                                                                                                    |                                                                                                 |  |
| This user is currently a po                                                                                                    | ver user for the following modules:                                                             |  |
| <ul> <li>1076 Tax Form</li> <li>Catastrophic Adjuster</li> <li>CRAFT Complaints</li> <li>POIDRS</li> <li>Producer Tax Filing</li> </ul>                                                                                                    | Registration                                                                                    |  |
| Select modules for which                                                                                                    | ou would like to grant this user power user permissions:                                        |  |
| <ul> <li>1076 Tax Form</li> <li>Anti-Fraud Plan</li> <li>Catastrophic Adjuster Re</li> <li>Company Contacts</li> <li>Consumer Assistance Pro</li> <li>CRAFT Complaints</li> <li>CRAFT Form Filing Test</li> <li>CRAFT Rate Filing</li> <li>POIDRS</li> <li>Premium Tax Filings</li> <li>Producer Tax Filing</li> </ul> | gistration<br>gram                                                                              |  |

Note: If the user already has Power User status for any modules, they will be listed on this screen.

## **Permissions by Module**

The Permissions by Module screen displays all granted, denied, and pending module access requests. You can approve or deny these requests by clicking the appropriate button in the "Action" column of the grid. When you click "Approve" or "Deny," an email notification is sent to the requesting user.

| We            | lcome V                        | Vendi LDI                                                                                                    |                  |                                                               |                          |          | Help Manual       | Log ou |  |  |  |  |
|---------------|--------------------------------|----------------------------------------------------------------------------------------------------|------------------|---------------------------------------------------------------|--------------------------|----------|-------------------|--------|--|--|--|--|
| You           | Ir Accour                      |                                                                                                    |                  |                                                               |                          |          |                   |        |  |  |  |  |
| me            | Reque                          | st Module Access                                                                                                    | Your Modules     | Grant Module Access                                           |                          |          |                   |        |  |  |  |  |
|               |                                |                                                                                                    |                  |                                                               |                          |          |                   |        |  |  |  |  |
| <b>D</b> -    | =                              |                                                                                                    |                  |                                                               |                          |          |                   |        |  |  |  |  |
| Ре            | :rmi:                          | ssions dy                                                                                                    | Module           |                                                               |                          |          |                   |        |  |  |  |  |
| The g<br>modu | grid belo<br>ule for ea        | alow shows all module requests submitted by users that you manage. Click 'Grant' or 'Deny' in the grid to grant or deny permission t<br>each user. Click 'View' to the left of each user to view their contact information at the bottom of the screen. |                  |                                                               |                          |          |                   |        |  |  |  |  |
|               | Current                        | rrent and Requests:                                                                                                    |                  |                                                               |                          |          |                   |        |  |  |  |  |
|               |                                |                                                                                                    |                  |                                                               |                          |          |                   |        |  |  |  |  |
|               |                                | User Name                                                                                                    | ' Licensee       | Ť                                                             | Module Name 🔻            | Status 🍸 | Action            |        |  |  |  |  |
|               | <u>View</u>                    | Wendi LDI                                                                                                    | This is a Test ( | Company Two                                                   | Premium Tax Filings      | Active   | Grant Deny        |        |  |  |  |  |
|               | <u>View</u>                    | Wendi Hotmail                                                                                                    | This is a Test ( | Company Two                                                   | POIDRS                   | Active   | Grant Deny        |        |  |  |  |  |
|               | <u>View</u>                    | Serge Smith                                                                                                    | This is a Test ( | Company Two                                                   | CRAFT Form Filing Test   | Denied   | Grant Deny        |        |  |  |  |  |
|               | <u>View</u>                    | Serge Smith                                                                                                    | This is a Test ( | Company Two                                                   | CRAFT Rate Filing        | Denied   | Grant Deny        |        |  |  |  |  |
|               | <u>View</u>                    | Serge Smith                                                                                                    | This is a Test ( | Company Two                                                   | POIDRS                   | Pending  | Grant Dr          |        |  |  |  |  |
|               | <u>View</u>                    | Serge Smith                                                                                                    | This is a Test ( | Company Two                                                   | Premium Tax Filings      | Pending  | Grant Deny        |        |  |  |  |  |
|               | <u>View</u>                    | Serge Smith                                                                                                    | This is a Test ( | Company Two                                                   | Producer Tax Filing      | Pending  | Grant Deny        |        |  |  |  |  |
|               | <u>View</u>                    | Serge Smith                                                                                                    | This is a Test ( | Company Two                                                   | Producer/Adjuster Portal | Pending  | Grant Deny        |        |  |  |  |  |
|               | <u>View</u>                    | Wendi Hotmail                                                                                                    | This is a Test ( | Company Two                                                   | CRAFT Form Filing Test   | Pending  | Grant Deny        |        |  |  |  |  |
|               | <u>View</u>                    | Wendi Hotmail                                                                                                    | This is a Test ( | Company Two                                                   | CRAFT Rate Filing        | Pending  | Grant Deny        |        |  |  |  |  |
|               |                                | 1 2 3 4 🕨                                                                                                    |                  |                                                               |                          |          | 21 - 30 of 33 ite | ms     |  |  |  |  |
|               | lleo                           | r Information:                                                                                                    |                  |                                                               |                          |          |                   |        |  |  |  |  |
|               | 030                            | i inornation.                                                                                                    |                  |                                                               |                          |          |                   |        |  |  |  |  |
|               | Phone: Wendi Hot<br>(225) 219- |                                                                                                    |                  | (225) 219-989                                                 | 11<br>99                 |          |                   |        |  |  |  |  |
|               | Addre                          | I:<br>BSS:                                                                                                    |                  | pounders04@hotmail.com<br>445 East Boyd Baton Rouge, LA 70065 |                          |          |                   |        |  |  |  |  |
|               |                                |                                                                                                    |                  |                                                               |                          |          |                   |        |  |  |  |  |

Click "View" to display additional details about the user at the bottom of the screen.

| Curre       | nt and Requests: |                            |                          |            |                     |
|-------------|------------------|----------------------------|--------------------------|------------|---------------------|
|             | User Name 🛛 🔻    | Licensee T                 | Module Name 🔻            | Status 🛛 🔻 | Action              |
| View        | Wendi LDI        | This is a Test Company Two | Premium Tax Filings      | Active     | Grant Deny          |
| <u>View</u> | Wendi Hotmail    | This is a Test Company Two | POIDRS                   | Active     | Grant Deny          |
| View        | Serge Smith      | This is a Test Company Two | CRAFT Form Filing Test   | Pending    | Grant Deny          |
| <u>view</u> | Serge Smith      | This is a Test Company Two | CRAFT Rate Filing        | Pending    | Grant Deny          |
| view        | Serge Smith      | This is a Test Company Two | POIDRS                   | Pending    | Grant Deny          |
| <u>view</u> | Serge Smith      | This is a Test Company Two | Premium Tax Filings      | Pending    | Grant Deny          |
| <u>view</u> | Serge Smith      | This is a Test Company Two | Producer Tax Filing      | Pending    | Grant Deny          |
| View        | Serge Smith      | This is a Test Company Two | Producer/Adjuster Portal | Pending    | Grant Deny          |
| <u>view</u> | W rell           | This is a Test Company Two | CRAFT Form Filing Test   | Pending    | Grant Deny          |
| <u>view</u> | endi Hotmail     | This is a Test Company Two | CRAFT Rate Filing        | Pending    | Grant Deny          |
|             | ) 1 2 3 4 🕨      |                            |                          |            | 21 - 30 of 33 items |
| Us          | er Information:  |                            |                          |            |                     |
| Nan         | ne:              | Wendi Hotm                 |                          |            |                     |